جهت دسترسی به کل " استانداردهای " آموزش فنی و حرفه ای

## مراحل ذیل را انجام دهید :

. پورتال جامع استان ) مراجعه نمائيد ( پورتال جامع استان ) مراجعه نمائيد ( ۱ – به آدرس ۲ \_ روی عبارت " استانداردهای آموزشی " کلیک نمائید. ۳ – سیس در صفحه جدید نیز گزینه " استانداردهای آموزشی " را انتخاب نمائید . ۴ - روی گزینه " استانداردهای آموزش کارآموزی " کلیک نمائید . ۵ \_ خوشه مورد نظر خود را انتخاب نموده ، سپس از لیست پایین صفحه ،روی گروه مورد نظرتان کلیک نمائید . ۶ – با انتخاب "حرفه " ای که مد نظرتان است می توانید استاندارد آن را دانلود نمائید . ۷ - برای دسترسی به حرفه های جدید در بخش " سند حرفه " در آدرس پورتال ( پورتال ) www.portaltvto.com جامع استان ) روی عبارت " استانداردهای آموزشی " کلیک نمائید و از پایین ، گزینه " سند حرفه " را انتخاب

نمائید و استاندارد های زیر مجموعه هر گروه را مطالعه فرمائید .